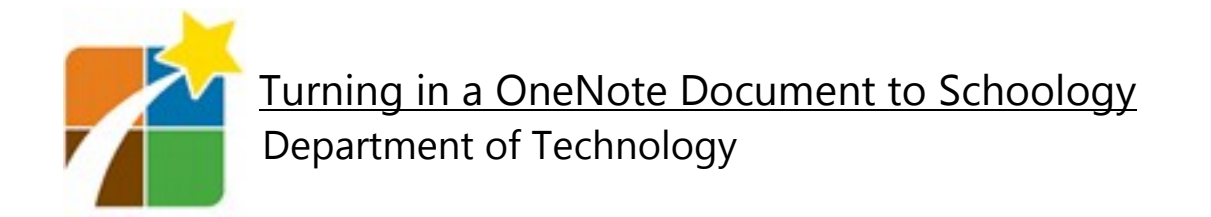

Step 1: Open the OneNote Notebook (page) you would like to turn in

Step 2: Click the three dots in the top right corner of the screen and select Print

\*If you are using OneNote on the web, Click the Print button

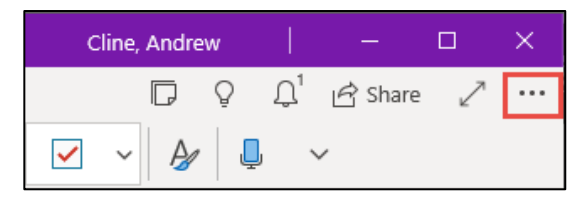

Step 3: Change the printer selection to "Microsoft Print to PDF"

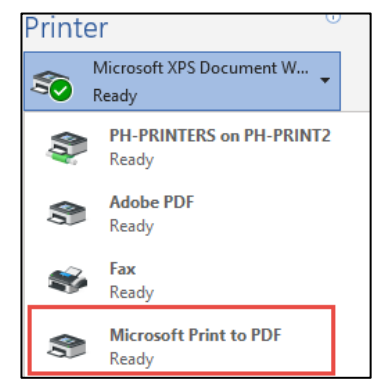

## Step 4: Click Print

Step 5: Enter a file name & choose where to save the PDF

Step 6: Click Save

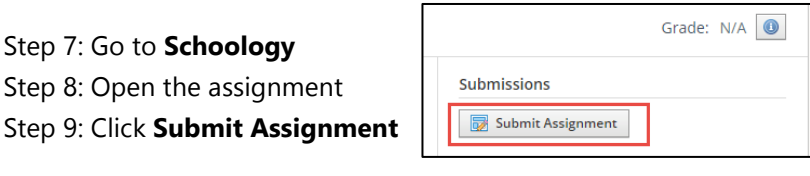

Step 10: upload and Submit PDF

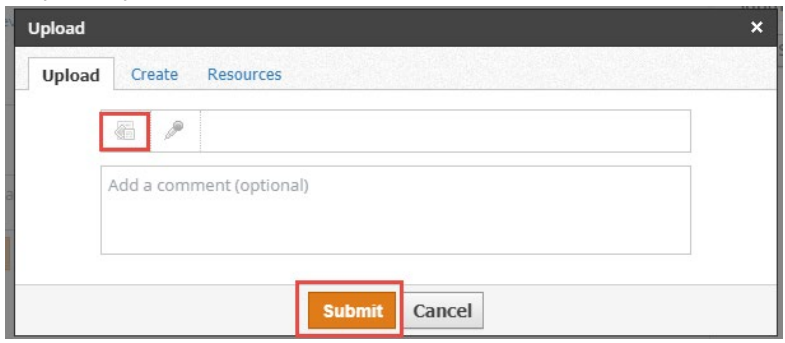

For more assistance, Check out our Student help Site: bit.ly/phstudenthelp